## Azure RTOS and the MXCHIP IoT DevKit

By Sean D. Liming and John R. Malin Annabooks – <u>www.annabooks.com</u>

May 2023

There are a number of Azure RTOS online guides to get started with different platforms. The MXCHIP IoT DevKit was one of the first platforms that demonstrated connecting to Azure IoT Central. If you follow the <u>guick start online documents</u>, you will be able to build the example application from the command line and get it to run. If you want to use the example applications as a basis for the project, having the ability to step through the code with a debugger is going to be important. In this paper, we will walk through the example but set up the development environment to use Visual Studio Code.

MXCHIP manufactures ARM Core + Wi-Fi modules that are small and fit tightly resourceconstrained applications. The MXCHIP IoT DevKit is an example platform demonstrating cloud connectivity. The board documentation is light and gets a little confusing. The actual target ARM core on the board is from ST Microelectronics: STM32F412 - Arm® Cortex®-M4, which is built into the MXCHIP module, but the documentation calls out STM32F103CBT6 - Arm® Cortex®-M3, which is for the STLINK on-chip debugger. Please be aware that there are some little discrepancies like this in this demonstration platform.

## 1.1 Tools Setup

For this setup will we need to download and install a few items.

- 1. Download and install Visual Studio Code: <u>https://code.visualstudio.com/Download</u> .
- 2. Once Visual Studio Code has been installed, install the following add-ons from the Visual Studio Code marketplace:
  - <u>C/C++ Visual Studio Marketplace</u>
  - <u>CMake Tools Visual Studio Marketplace</u>
  - <u>CMake Visual Studio Marketplace</u>
  - <u>Cortex-Debug Visual Studio Marketplace</u>
- 3. Install Git for downloading the Azure RTOS to get started building files: <u>Git Downloads</u> (<u>git-scm.com</u>).
  - a. Accept the license, and click Next.
  - b. Leave the install location as is, and click Next.
  - c. Leave the Selected Components as they are, and click Next.
  - d. Keep the State Menu Folder as is, and click Next.
  - e. Set the default editor selection to be "Use Visual Studio Code as Git's default editor", and click Next.

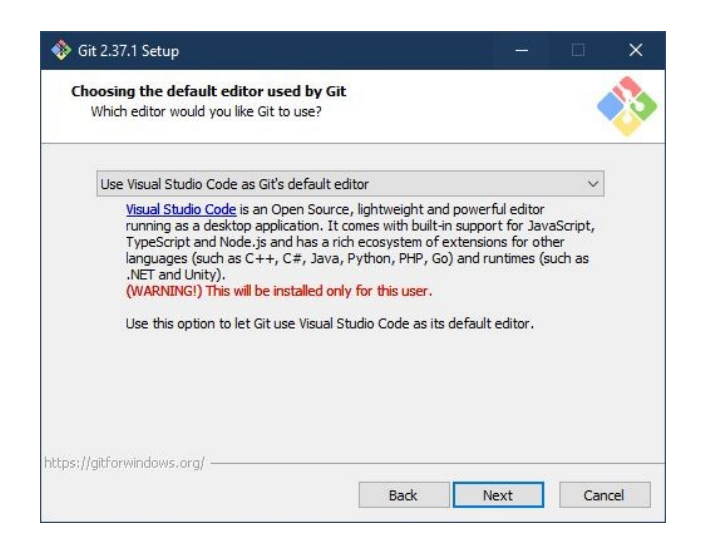

- f. Keep the default for initial branches, and click Next.
- g. Keep the default PATH Environment, and click Next.
- h. Keep the default OpenSSH selection, and click Next.
- i. Select "Use Windows' default console window", and click Next.

| Configuring the terminal emulator to use                                                                                                    | with Cit Bach                                                                                        |                                                                                  |                                                              |   |
|----------------------------------------------------------------------------------------------------|----------------------------------------------------------------------------------------------------|----------------------------------------------------------------------------------|--------------------------------------------------------------|---|
| Which terminal emulator do you want to use w                                                                                                    | with your Git Bash                                                                                   | ?                                                                                |                                                              | ö |
| $\bigcirc$ Use MinTTY (the default terminal of                                                                                                    | f M5Y52)                                                                                             |                                                                                  |                                                              |   |
| Git Bash will use MinTTY as terminal emu<br>non-rectangular selections and a Unicod<br>as interactive Python) must be launched                                                                                           | lator, which sport<br>le font. Windows<br>l via `winpty` to                                          | s a resizable<br>console progr<br>work in MinTT                                  | window,<br>ams (such<br>Y.                                   |   |
| • Use Windows' default console windo                                                                                                    | w                                                                                                    |                                                                                  |                                                              |   |
| Git will use the default console window o<br>with Win32 console programs such as in<br>very limited default scroll-back, needs to<br>order to display non-ASCII characters o<br>window was not freely resizable and it o | of Windows ("cmd<br>teractive Python<br>be configured to<br>orrectly, and prio<br>only allowed recta | exe"), which<br>or node.js, bu<br>use a Unicoc<br>r to Windows<br>ngular text se | works well<br>ut has a<br>le font in<br>10 its<br>elections. |   |
|                                                                                                    |                                                                                                    |                                                                                  |                                                              |   |
| ttps://gitforwindows.org/                                                                                                    |                                                                                                    |                                                                                  |                                                              |   |

- j. Keep the defaults for the next question, and click Next.
- k. Keep the defaults for the next question, and click Next.
- I. Keep the defaults for the next question, and click Next.
- m. Keep the defaults for the extra options, and click Next.
- n. Keep the defaults for the experimental options, and click Install.
- o. Click Finish once the install completes.
- 4. Download and install the STM32 Cube Programmer from ST Microelectronics: <u>STM32CubeProg.</u>
- 5. Download and install the ARM GNU Toolchain: <u>https://developer.arm.com/-/media/Files/downloads/gnu-rm/10.3-2021.10/gcc-arm-none-eabi-10.3-2021.10-</u> win32.exe

**Note**: Per the description page: <u>Arm GNU Toolchain</u>, this version of the toolchain has been deprecated. The newer tools are found here: <u>GNU Arm Embedded Toolchain Downloads</u>, but these tools will not work with the example software.

- 6. Download and install ABCOMTERM from Annabooks.com. This will be the terminal program to see the standard output from the devices.
- 7. Download the latest OpenOCD for Windows (gnutoolchains.com).
- 8. 7zip will be needed to extract the files.
- 9. Open Control Panel->System->Advanced system settings
- 10. Click on the Environment variables button, and edit the Path under System variables, to add the fully qualified path to the OpenOCD \bin folder.
- 11. Reboot the computer.

## 1.2 Download the Getting Started Files from GitHub

Now we need to get the getting started repository that contains the Azure RTOS build example and the ports to the MXCHIP IoT DevKit and other development kits.

- 1. Create a directory called \Azure-RTOS MXCHIP
- 2. Open PowerShell
- 3. Change the directory to the newly created folder:

cd \Azure-RTOS\_MXCHIP

4. Run the following

git clone --recursive https://github.com/azure-rtos/getting-started.git

### 1.3 Create Azure IoT Central Application

Now we need to set up the application on Azure IoT Central.

- 1. In a browser, open <u>https://apps.azureiotcentral.com/home</u>
- 2. Sign into the account or create an account
- 3. Click on Build App
- 4. In the Custom app tile, click Create app.

Application Name: MXCHIP-getting-started. Pricing Plan: Free.

5. Click Create.

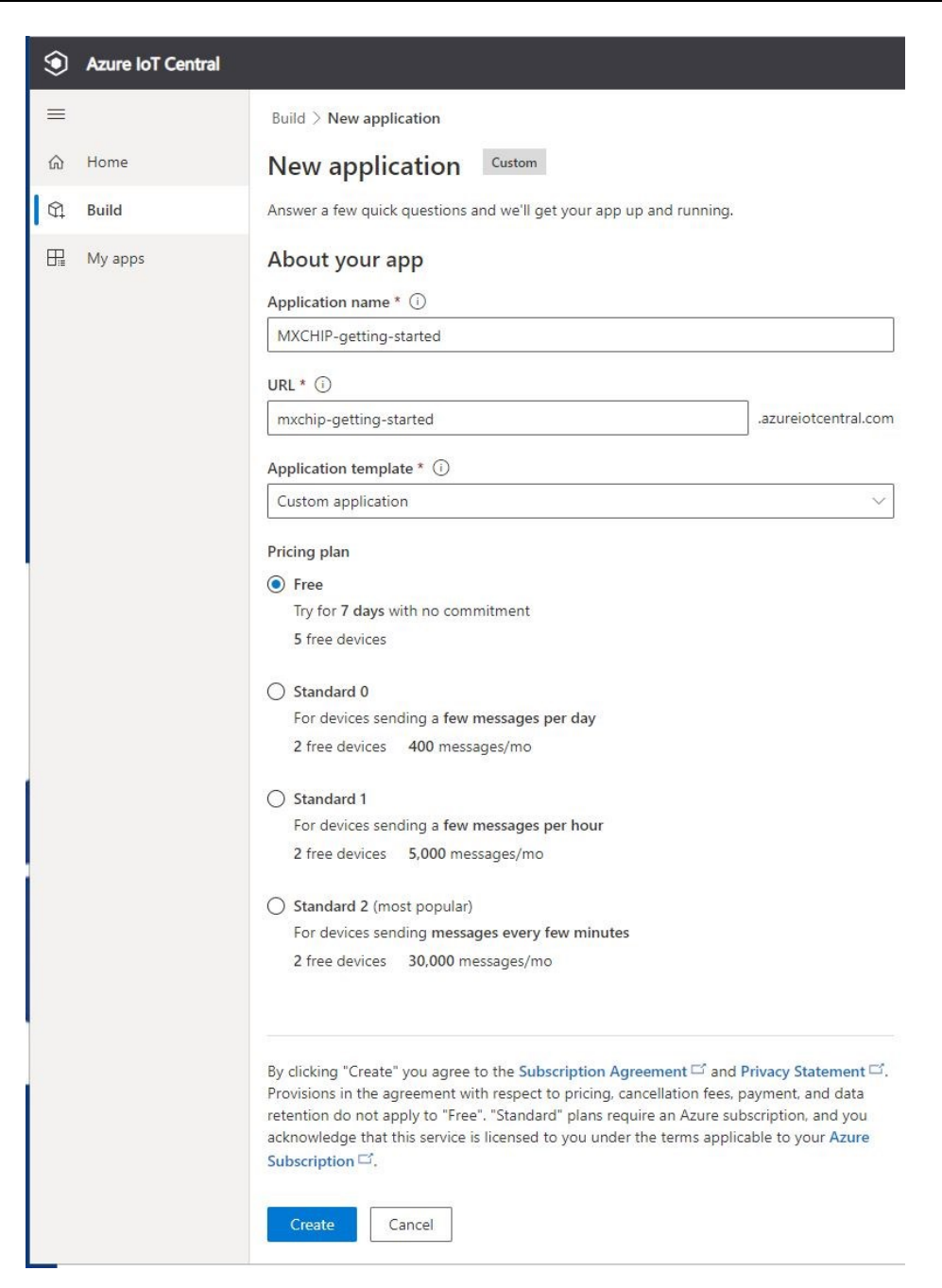

- 6. Now, we need to add a device to the application. Click on the +New button that is above the All Devices section.
- 7. Enter the following:
  - a. Device Name: myMXCHIP
  - b. Device ID mymxchip
- 8. Click Create.

| Create a new device                                                                                                    | ×      |
|----------------------------------------------------------------------------------------------------|--------|
| To create a new device, select a device template, a name, and a unique ID. Learn more $\square$                                                                  |        |
| Device name * ()                                                                                                    |        |
| myMXCHIP                                                                                                    |        |
| Device ID * (i)                                                                                                    |        |
| mymxchip                                                                                                    |        |
| Organization * (i)                                                                                                    |        |
| MXCHIP-getting-started                                                                                                    |        |
| Device template *                                                                                                    |        |
| Unassigned                                                                                                    | $\sim$ |
| Simulate this device?<br>A simulated device generates telemetry that enables you to test the behavior of your applica<br>before you connect a real device.<br>No | ation  |
| Create Cancel                                                                                                    |        |

9. The device will be created and listed under all devices

| Devices <        | + New ← Import          |                                    |                                          | t V D             |
|------------------|-------------------------|------------------------------------|------------------------------------------|-------------------|
| Filter templates | All devices             |                                    |                                          |                   |
| All devices      | Device explorer helps y | you see all your devices. Detailed | l information like device raw data helps | you troubleshoot. |
|                  |                         |                                    |                                          |                   |
|                  | Device name             | Device ID                          | Device status                            | Device template   |
|                  | myMXCHIP                | mymxchip                           | Registered                               | Unassigned        |
|                  |                         |                                    |                                          |                   |

- 10. Click on myMXCHIP. This will be the view of the data coming in.
- 11. Click on Connect at the top of the bar

| proviniect Manage templa | ate 🗸 🕜 Manage device 🗸             |                                  |                | Ö | i A |
|--------------------------|-------------------------------------|----------------------------------|----------------|---|-----|
| Devices > myMXCHIP       |                                     |                                  |                |   |     |
| myMXCHIP                 | d: N/A   Status: Registered   Orgar | sization: MXCHIP-getting-started |                |   |     |
| Raw data Mapped aliases  |                                     |                                  |                |   |     |
|                          |                                     |                                  |                |   |     |
| Timestamp ↓              | Message type                        | Event creation time              | Unmodeled data |   |     |

12. A Device Connections group box appears. Copy the following information and paste it into a Notepad or Notepad++ document for future use:

- ID scope
- Device ID
- Primary Key
- 13. Save the Notepad or Notepad++ document to be used later.
- 14. Close the dialog when finished.

## 1.4 Building the Sample App

With the application created in Azure IoT Central and the device information collected to make the connection, we are ready to build the example.

- 1. In \Azure-RTOS-MXCHIP\getting-started\MXChip\AZ3166, double-click on AZ3166.codeworkspace. This will open Visual Studio Code.
- 2. When asked for a toolchain at the top, accept arm-gcc-cortex-m4.
- 3. Under AZ3166\App, open Azure\_config.h and fill in the information gathered from the Azure IoT Central application, as well as, your Wi-Fi connection settings:

| Constant name           | Value                              |  |
|-------------------------|------------------------------------|--|
| IOT_DPS_ID_SCOPE        | ID scope value                     |  |
| IOT_DPS_REGISTRATION_ID | Device ID value                    |  |
| IOT_DEVICE_SAS_KEY      | Primary key value                  |  |
| WIFI_SSID               | Your Wi-Fi SSID                    |  |
| WIFI_PASSWORD           | Your Wi-Fi password                |  |
| WIFI_MODE               | WEP, WPA_PSK_TKIP, or WPA2_PSK_AES |  |
|                         |                                    |  |

- 4. Save the file.
- 5. At the bottom, click on Build. It will take a few minutes, but the build should complete successfully

| PROBLEMS OUTPUT DEBUG CONSC  | DLE TERMINAL            |                                                                                   |
|------------------------------|-------------------------|-----------------------------------------------------------------------------------|
| [build] [1201/1205] Linking  | C static library lib\ne | <pre>ietxduo\addons\azure_iot\azure_iot_security_module\iot-security-module</pre> |
| [build] [1202/1205] Linking  | C static library lib\ne | <pre>ietxduo\addons\azure_iot\azure_iot_security_module\libiot_security_mod</pre> |
| [build] [1203/1205] Linking  | C static library lib\ne | etxduo\libnetxduo.a                                                               |
| [build] [1204/1205] Linking  | C executable app\mxchi  | p_azure_iot.elf                                                                   |
| [build] Memory region        | Used Size Region Siz    | .ze %age Used                                                                     |
| [build] RAM:                 | 119328 B 128            | KB 91.04%                                                                         |
| [build] FLASH:               | 625524 B 1 /            | MB 59.65%                                                                         |
| [build] CCMRAM:              | 0 GB 64 I               | KB 0.00%                                                                          |
| [build] [1205/1205] cmd.exe  | /C "cd /D E:\Azure-RTO  | NS-MXCHIP\getting-started\MXChip\AZ3166\build\app && "C:\Program File:            |
| -Obinary mxchip_azure_iot.el | .f mxchip_azure_iot.bin | ا && "C:\Program Files (x86)\GNU Arm Embedded Toolchain\10 2021.10\bi             |
| [build] Build finished with  | exit code 0             |                                                                                   |

Build 💥 [arm-gcc-cortex-m4] [[Targets In Preset]] 🔅 ▷ 💥 No Test Preset Selected

## 1.5 Program the MXCHIP IoT DevKit Board

With the mxchip\_azure\_iot.bin build, programming the board is a simple copy and paste.

- 1. Open File Explorer
- 2. Navigate to the \Azure-RTOS-MXCHIP\getting-started\MXChip\AZ3166\build\app folder. The newly created mxchip\_azure\_iot.bin file should be present.

| Name                 | Date modified     | Туре              | Size     |
|----------------------|-------------------|-------------------|----------|
| CMakeFiles           | 7/21/2022 2:37 PM | File folder       |          |
| cmake_install.cmake  | 7/21/2022 2:47 PM | CMake Source File | 2 KB     |
| mxchip_azure_iot.bin | 7/26/2022 7:45 PM | BIN File          | 611 KB   |
| mxchip_azure_iot.elf | 7/26/2022 7:45 PM | ELF File          | 6,832 KB |
| mxchip_azure_iot.hex | 7/26/2022 7:45 PM | HEX File          | 1,719 KB |

#### Azure-RTOS-MXCHIP > getting-started > MXChip > AZ3166 > build > app

- 3. Connect the USB cable from the AZ3166 to your development computer.
- 4. Copy and paste the mxchip\_azure\_iot.bin into the <drive letter>AZ3166 folder. Programming starts automatically. The Red LED will be lit and go off when completed.
- 5. Open a serial terminal program and connect to the AZ3166 COM port, and set the baud rate to 115200. ABCOMTERM sets the baud rate to 115200 by default.
- 6. Hit the reset button of the AZ3166.

If all goes well, you will see the terminal output with something similar to the following:

```
Initializing Wi-Fi
       MAC address: C7:92:46:85:97:FB
SUCCESS: Wi-Fi initialized
Connecting Wi-Fi
       Connecting to SSID 'mywifi'
       Attempt 1...
SUCCESS: Wi-Fi connected
Initializing DHCP
       IP address: 192.168.1.25
       Mask: 255.255.255.0
       Gateway: 192.168.1.1
SUCCESS: DHCP initialized
Initializing DNS client
       DNS address: 192.168.1.1
SUCCESS: DNS client initialized
Initializing SNTP time sync
       SNTP server 0.pool.ntp.org
       SNTP time update: Jul 21, 2022 1:17:46.215 UTC
SUCCESS: SNTP initialized
Initializing Azure IoT DPS client
       DPS endpoint: global.azure-devices-provisioning.net
       DPS ID scope: 0ne006B73CD
       Registration ID: mymxchip
SUCCESS: Azure IoT DPS client initialized
Initializing Azure IoT Hub client
       Hub hostname: iotc-15b8066c-0815-48c5-9117-efc4e092b770.azure-devices.net
       Device id: mymxchip
       Model id: dtmi:azurertos:devkit:gsgmxchip;2
```

# Annabooks"

SUCCESS: Connected to IoT Hub

```
Receive properties: {"desired":{"$version":1}, "reported":{"$version":1}}
Sending property:
$iothub/twin/PATCH/properties/reported/?$rid=3{"deviceInformation":{"__t":"c","manufact
urer": "MXCHIP", "model": "AZ3166", "swVersion": "1.0.0", "osName": "Azure
RTOS", "processorArchitecture": "Arm Cortex
M4", "processorManufacturer": "STMicroelectronics", "totalStorage": 1024, "totalMemory": 128}
}
Sending property: $iothub/twin/PATCH/properties/reported/?$rid=5{"ledState":false}
Sending property:
$iothub/twin/PATCH/properties/reported/?$rid=7{"telemetryInterval":{"ac":200,"av":1,"va
lue":10}}
Starting Main loop
Telemetry message sent: {"humidity":46.7,"temperature":27.62,"pressure":998.29}.
Telemetry message sent: {"magnetometerX":-162,"magnetometerY":360,"magnetometerZ":-
207}.
Telemetry message sent: {"accelerometerX":-2.8,"accelerometerY":-
972.64, "accelerometerZ": 285.66}.
```

"Azure IoT" will appear on the little screen, and in the browser refresh the screen to see the myMXCHIP device data.

## Annabooks

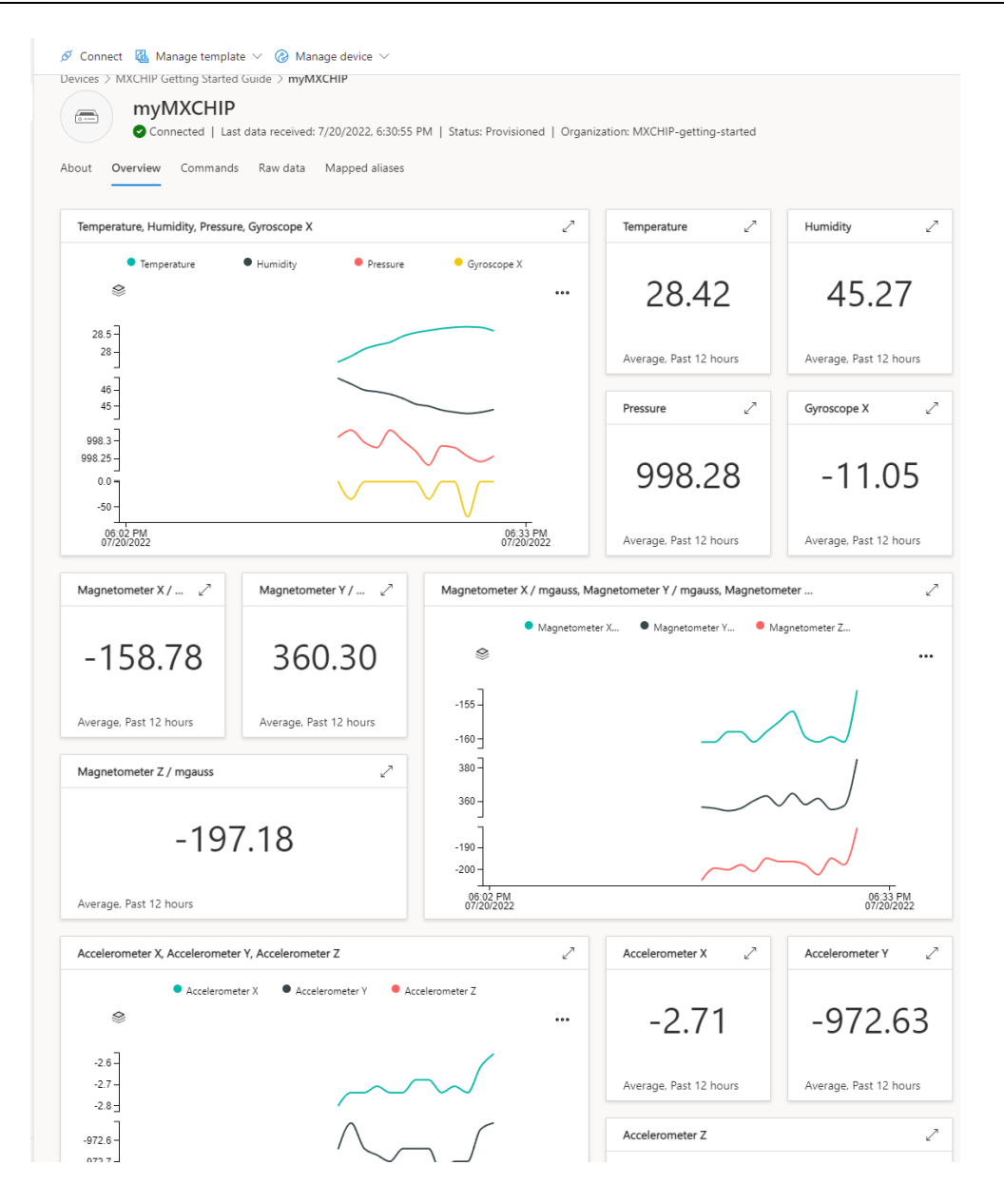

### 1.6 Debugging the application

Now, we will step through the code to see how it works.

- 1. In Visual Studio Code, hit F5.
- 2. The binary will be downloaded and a breakpoint will be hit within main.c.

|   | C main.c | >□ C ↑ 字 ♥ ④ ● □                                                  |
|---|----------|-------------------------------------------------------------------|
|   | AZ3166 > | app > C main.c > ♀ main(void)                                     |
|   | 49       | <pre>systick_interval_set(TX_TIMER_TICKS_PER_SECOND);</pre>       |
|   | 50       |                                                                   |
|   | 51       | // Create Azure thread                                            |
|   | 52       | UINT status = tx_thread_create(&azure_thread,                     |
|   | 53       | "Azure Thread",                                                   |
|   | 54       | azure_thread_entry,                                               |
|   | 55       | 0,                                                                |
|   | 56       | azure_thread_stack,                                               |
|   | 57       | AZURE_THREAD_STACK_SIZE,                                          |
|   | 58       | AZURE_THREAD_PRIORITY,                                            |
|   | 59       | AZURE_THREAD_PRIORITY,                                            |
|   | 60       | TX_NO_TIME_SLICE,                                                 |
|   | 61       | TX_AUTO_START);                                                   |
|   | 62       |                                                                   |
|   | 63       | if (status != TX_SUCCESS)                                         |
|   | 64       |                                                                   |
|   | 65       | <pre>printf("ERROR: Azure IoT thread creation failed\r\n");</pre> |
|   | 66       | }                                                                 |
|   | 67       | }                                                                 |
|   | 68       |                                                                   |
|   | 69       | int main(void)                                                    |
|   | 70       |                                                                   |
|   | 71       | // Initialize the board                                           |
| С | 72       | <pre>board_init();</pre>                                          |
|   | 73       |                                                                   |
|   | 74       | // Enter the ThreadX kernel                                       |
|   | 75       | <pre>tx_kernel_enter();</pre>                                     |
|   | 76       |                                                                   |
|   | 77       | return 0;                                                         |
|   | 78       |                                                                   |
|   | 79       |                                                                   |

- 3. Click Step Over (F10) to move past the board initialization call.
- 4. Click Step Over (F10) and the application thread will kick off and run.
- 5. Stop the debugger (Shift+F5).

The files comprise the core functionality of the application are:

- main.c sets up and runs the thread.
- nx\_client.c creates the callback function to send telemetry and handle receive commands.
- Azure\_iot\_nx\_client.c this file has the main loop client\_run(), which connects to Azure IoT Central and handles communications between the local application and the application on Azure IoT Central.
- 6. In main.c, set a breakpoint at line 40, which is the call to azure\_iot\_nx\_client\_entry.
- 7. In nx\_client.c, set a breakpoint at line 374, which is within the call to azure\_iot\_nx\_client\_entry.
- 8. Also, in nx\_client.c, set another breakpoint at line 260, which is the screen\_printn call to handle the command to print the text to the screen.
- 9. In Azure\_iot\_nx\_client.c, set a breakpoint at line 1116, which is in client\_run().
- 10. Hit F5.
- 11. When the breakpoint hits in Main.c, hit F10 twice.
- 12. The debugger will break at line 40, Hit F11 to step into the to azure\_iot\_nx\_client\_entry call.
- 13. The debugger opens nx\_client.c and hits the breakpoint at line 374.
- 14. Continue to hit F10, but at Line 414, hit F11 to step into azure\_iot\_nx\_client\_dps\_run.
- 15. Continue to hit F10, and at line 1199 at the return, hit F11.
- 16. The debugger is now in the main loop in Azure\_iot\_nx\_client.c. In Azure IoT Central, click on Command, type "Hello" in the Display Text, and click Run.

Rev 1.6

| verview<br>P Getting | Commands                 | Raw data                                                         | Manned a                                                                                        |                                                      |                                                        |
|----------------------|--------------------------|------------------------------------------------------------------|-------------------------------------------------------------------------------------------------|------------------------------------------------------|--------------------------------------------------------|
| P Getting            |                          |                                                                  | mapped a                                                                                        | liases                                               |                                                        |
|                      | Started Gu               | iide / Set LE                                                    | D state 🕕                                                                                       |                                                      |                                                        |
| )                    |                          |                                                                  |                                                                                                 |                                                      |                                                        |
| a value              |                          |                                                                  |                                                                                                 |                                                      |                                                        |
| ponse, pleas         | e check the <b>cor</b>   | nmand history.                                                   |                                                                                                 |                                                      |                                                        |
| P Getting            | J Started Gu             | iide / Displa                                                    | y Text 🛈                                                                                        |                                                      |                                                        |
|                      |                          |                                                                  |                                                                                                 |                                                      |                                                        |
|                      |                          |                                                                  |                                                                                                 |                                                      |                                                        |
|                      | a value<br>sponse, pleas | a value<br>sponse, please check the cor<br>IP Getting Started Gu | )<br>a value<br>sponse, please check the command history.<br>IP Getting Started Guide / Display | a value<br>sponse, please check the command history. | ) a value<br>sponse, please check the command history. |

- 17. Go back and continue to hit F10, eventually, you should hit the breakpoint at line 260 in nx\_client.c.
- 18. Hit F5 to continue debugging and the display should show the message.
- 19. Hit Shift+F5 to stop debugging.

### 1.7 Conclusion

Sample projects are good starting points to get familiar with the software. The ability to step through the code and see the API calls in operation provides good insight when documentation is lacking. The paper here covered debugging with Visual Studio Code.

### References

More information on the Azure IoT SDKs can be found here.

MXCHIP Website: https://www.mxchip.com

Windows is a registered trademark of Microsoft Corporation All other copyrighted, registered, and trademarked material remains the property of the respective owners.